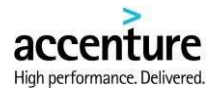

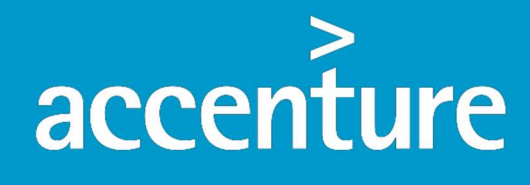

High performance. Delivered.

# **PWM USER GUIDE**

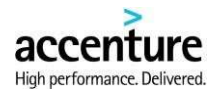

There are three operations that can be performed through PWM. These are:

| Operations      | Usage                                                                                          |
|-----------------|------------------------------------------------------------------------------------------------|
| Change Password | When the user remembers their password but still wishes to change the existing Password        |
| Forgot Password | When the user has forgotten their Password and needs to reset the same                         |
| First Time User | When the user logs in to the Application for the first time, they need to reset their Password |

#### CHANGE PASSWORD

1. Open the PWM link https://ssp.accentureanalytics.com/pwm/#/. The PWM Login page will open.

| 🛞 AIP+ Password M | anagement Tool    |                  |   |  |  | 1 |
|-------------------|-------------------|------------------|---|--|--|---|
|                   |                   |                  |   |  |  |   |
|                   |                   |                  | 1 |  |  |   |
|                   | Sign in           |                  |   |  |  |   |
|                   | User Name *       | 0                |   |  |  |   |
|                   | Password *        | 2                |   |  |  |   |
|                   | SIG               | N IN             |   |  |  |   |
|                   | First Time Login? | Forgot Password? |   |  |  |   |

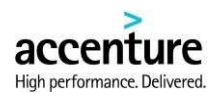

# 2. Enter the DomainName\UserName.

| AIP Password Management × +                                |                                                                     |                                                             | - 0 ×                                                                |
|------------------------------------------------------------|---------------------------------------------------------------------|-------------------------------------------------------------|----------------------------------------------------------------------|
| ← → C ▲ Not secure   10.248.9.104:7                        | 585/pwm-react/#/                                                    |                                                             | २ 🛧 🥌 📰 🔍 🖪 🕒 🔘                                                      |
| AIP+ Password Mana                                         | gement Tool                                                         |                                                             | :                                                                    |
|                                                            |                                                                     |                                                             |                                                                      |
|                                                            |                                                                     |                                                             |                                                                      |
|                                                            |                                                                     |                                                             |                                                                      |
|                                                            |                                                                     |                                                             | 1                                                                    |
|                                                            | Sign in                                                             |                                                             |                                                                      |
|                                                            | orginii                                                             |                                                             |                                                                      |
|                                                            | User Name *                                                         |                                                             |                                                                      |
|                                                            |                                                                     | You should use the Domain Name                              | Enter the                                                            |
|                                                            | Decouverd *                                                         | administrator.Domain Name is case<br>insensitive!           | DomainName\UserName                                                  |
|                                                            | Password                                                            | C,                                                          |                                                                      |
|                                                            |                                                                     |                                                             |                                                                      |
|                                                            | SIG                                                                 | N IN                                                        |                                                                      |
|                                                            | First Time Login?                                                   | Forgot Password?                                            |                                                                      |
|                                                            |                                                                     | <i>#</i>                                                    |                                                                      |
|                                                            |                                                                     |                                                             |                                                                      |
| This system is the property of Accenture and is to be used | I in accordance with applicable Accenture Policies. Unauthorized as | cess or activity is a violation of Accenture Policies and n | nay be a violation of law. Use of this system constitutes consent to |
| monitoring for unauthorized use, in accordance             | with Accenture Policies, local laws and regulations, unsurrorized u | se may result in penanties including, but not limited to re | primand, dismissal, imancial penalues and legal action.              |
|                                                            |                                                                     |                                                             |                                                                      |
|                                                            |                                                                     |                                                             |                                                                      |

3. Enter the Password.

|                                     |                            |                  |          | U               |
|-------------------------------------|----------------------------|------------------|----------|-----------------|
| → C ▲ Not secure   10.248.9.104:758 | 5/pwm-react/#/             |                  | ० २ 🕁 🤫  | <b>X</b> 🛛 🔁 😣  |
| AIP+ Password Manag                 | ement Tool                 |                  |          | 0<br>0          |
|                                     |                            |                  |          |                 |
|                                     |                            |                  |          |                 |
|                                     |                            |                  |          |                 |
|                                     |                            |                  |          |                 |
|                                     | Sign in                    |                  |          |                 |
|                                     | User Name *                |                  |          |                 |
|                                     | NEXTGEN\anupam.a.mukherjee | 0                |          |                 |
|                                     | Password *                 |                  | Enter t  | the Password he |
|                                     |                            | Ø                | <b></b>  |                 |
|                                     |                            |                  |          |                 |
|                                     | SIGN                       | lin .            | Click on | SIGN IN         |
|                                     |                            |                  |          |                 |
|                                     | First Time Login?          | Forgot Password? |          |                 |
|                                     |                            |                  | - C      |                 |
|                                     |                            |                  |          |                 |

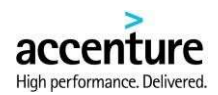

|           |                      |     |                                                                                                    | -        |           |          |          |    |
|-----------|----------------------|-----|----------------------------------------------------------------------------------------------------|----------|-----------|----------|----------|----|
| AIP+ Pass | word Management Tool |     |                                                                                                    | (S) NEXT | IGEN   an | upam.a.r | nukherje | 36 |
|           |                      |     |                                                                                                    |          |           |          |          |    |
|           |                      |     |                                                                                                    |          |           |          |          |    |
|           | Change Password      |     |                                                                                                    |          |           |          |          |    |
|           |                      | ſ   | Your Password will expire in : 33 days                                                                           |          |           |          |          |    |
|           | Current Password *   | Ø   |                                                                                                    |          |           |          |          |    |
|           | New Password *       | 6   | Password minimum length is 8                                                                                     |          |           |          |          |    |
|           |                      | 5   | <ul> <li>It should have at least 1 uppercase</li> <li>It should have at least 1 lowercase</li> </ul>             |          |           |          |          |    |
|           | Confirm Password *   | Ø   | <ul> <li>It should have at least 1 number</li> <li>It should have at least 1 special character t@#\$%</li> </ul> | ·^&*     |           |          |          |    |
|           |                      |     | ()_{},+=.?<>;:/"-                                                                                                |          |           |          |          |    |
|           | Password Strongth    |     |                                                                                                    |          |           |          |          |    |
|           | CANCEL CHANGE PASSWO | ORD |                                                                                                    |          |           |          |          |    |
|           |                      |     |                                                                                                    |          |           |          |          |    |

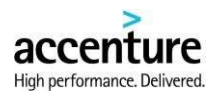

| → C ▲ Not secure   10.248.9. | 104:7585/pwm-react/#/password/change-pass | word   | <del>م</del>                                                                                                    | Q \$   |       |      | 1: V   | a      | 0    |
|------------------------------|-------------------------------------------|--------|----------------------------------------------------------------------------------------------------|--------|-------|------|--------|--------|------|
| AIP+ Password Ma             | nagement Tool                             |        |                                                                                                    | 8 NI   | XTGEN | anup | am.a.n | nukhei | rjee |
|                              |                                           |        |                                                                                                    |        |       |      |        |        |      |
| c                            | hange Password                            |        |                                                                                                    |        |       |      |        |        |      |
| ſ                            | Current Password *                        | 8      | Your Password will expire in : 33 days<br>Enter the "Old Pass                                                                                  | word"  | here  |      | 7      |        |      |
|                              | New Password *                            | w<br>W | Password minimum length is 8                                                                                                    |        |       |      |        |        |      |
|                              |                                           | ~      | <ul> <li>It should have at least 1 uppercase</li> <li>It should have at least 1 lowercase</li> <li>It should have at least 1 number</li> </ul> |        |       |      |        |        |      |
|                              | Confirm Password *                        | Ø      | <ul> <li>It should have at least 1 special character !@*         ()_{},+=.?↔;:/"-     </li> </ul>                                              | \$%^&" |       |      |        |        |      |
|                              | Password Strength                         |        |                                                                                                    |        |       |      |        |        |      |
|                              | CANCEL CHANGE PASSWOR                     | D      |                                                                                                    |        |       |      |        |        |      |
|                              |                                           |        |                                                                                                    |        | _     |      |        |        |      |

| Change Password   | Q             | Your Password will expire in : 33 days                                                                                                    |                           |
|-------------------|---------------|----------------------------------------------------------------------------------------------------|---------------------------|
| New Password *    | <u>ي</u><br>ي | Password minimum length is 8 √     It should have at least 1 uppercase √     It should have at least 1 lowercase √     It should have at least 1 number √     It should have at least 1 special character !@#\$%^&*     () (] (+.*,?;i]^{-,4}) | ►Enter the "New Password' |
| Password Strength | High          |                                                                                                    |                           |

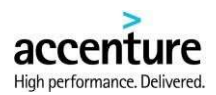

8. Re-enter the new password 'Confirm Password'.

# 9. Click on 'Change Password' button.

| AIP+ Pass | word Management Tool |            | (2) NE                                           | XTGEN <b>  anup</b> a | am.a.mukh | erjee |
|-----------|----------------------|------------|--------------------------------------------------|-----------------------|-----------|-------|
|           |                      |            |                                                  |                       |           |       |
|           |                      |            |                                                  |                       |           |       |
|           |                      |            |                                                  |                       |           |       |
|           | Change Password      |            |                                                  |                       |           |       |
|           | Current Password *   | 1          | Your Password will expire in : 33 days           |                       |           |       |
|           |                      | <i>Q</i> ? |                                                  |                       |           |       |
|           | New Password *       | 2          | Password minimum length is 8 /                   |                       |           |       |
|           |                      |            | It should have at least 1 uppercase $\checkmark$ |                       | -         |       |
|           | Confirm Password *   |            | Confirm the "New Passw                           | ord"                  |           |       |
|           |                      |            | 0_0/.**.? <b>h</b> ëré                           |                       |           |       |
|           | Paraward Strength    | High       |                                                  |                       | -         |       |
|           | Tassword Schengen    | High       | Click on "CHANGE                                 |                       |           |       |
|           | CANCEL CHANGE PASS   | SWORD      | PASSWORD" button                                 |                       |           |       |
|           |                      |            |                                                  |                       |           |       |

# 10. A message appears "User Password Changed Successfully!!".

| AIPT Password Man | agement root        |                      |  |  |  |
|-------------------|---------------------|----------------------|--|--|--|
|                   | User Password Chang | ed Successfully !! X |  |  |  |
|                   | Sign in             |                      |  |  |  |
|                   | User Name *         | 0                    |  |  |  |
|                   | Password *          | <u>@</u>             |  |  |  |
|                   | SIGN                | IIN                  |  |  |  |
|                   | First Time Login?   | Forgot Password?     |  |  |  |

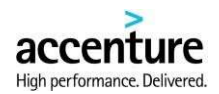

#### FORGET PASSWORD

1. Open the PWM link <u>https://ssp.accentureanalytics.com/pwm/#/</u>. The PWM Login page will open.

| 2. Click on 'Forget F             | assword'.         |                  | — 何 \                      |
|-----------------------------------|-------------------|------------------|----------------------------|
| → C A Not secure   10.248.9.104:7 | 585/pwm-react/#/  |                  | 아 Q ☆ 😁 👪 🗷 🕅 🗚 (          |
| AIP+ Password Mana                | gement Tool       |                  | :                          |
|                                   | Sign in           |                  |                            |
|                                   | User Name *       | 0                |                            |
|                                   | Password *        | Ø                |                            |
|                                   | SIG               | N IN             | Click on "Forgot Password" |
|                                   | First Time Legin? | Forgot Password? |                            |
|                                   | First time Login? |                  | button                     |

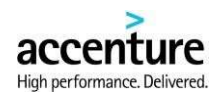

|   |    |   |   |   |   | 2       | - | ٥ | × |
|---|----|---|---|---|---|---------|---|---|---|
|   | 0- | Q | ☆ | • | 4 | $\odot$ | 8 | Θ | 0 |
|   |    |   |   |   |   |         |   |   | : |
| • |    |   |   |   |   |         |   |   |   |
|   | •  |   |   |   |   |         |   |   |   |

4. Enter the DomainName\UserName.

| <ol><li>Click on 'Generat</li></ol>  | e OTP' button.                     |                                           |           |                 |      |      |            |   |   |          |
|--------------------------------------|------------------------------------|-------------------------------------------|-----------|-----------------|------|------|------------|---|---|----------|
| AIP Password Management × +          |                                    |                                           |           |                 |      |      | 3 <u>-</u> |   | ٥ | $\times$ |
| ← → C ▲ Not secure   10.248.9.104:75 | 35/pwm-react/#/otp/forget-password |                                           | Q 1       | r) 🔸            | •    | 80   | $\otimes$  | â | Θ | 0        |
| 🕀 AIP+ Password Manag                | jement Tool                        |                                           |           |                 |      |      |            |   | 1 |          |
|                                      | Forget Password                    | Enter Doma<br>here<br>ick on "Generate OT | nNa<br>P″ | me <sup>v</sup> | \Use | erNa | ıme        |   |   |          |

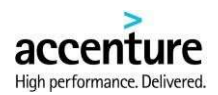

6. A message will appear as "Generated OTP has been successfully sent to [UserName Email ID]. Please check."

| AIP Password Management × +               |                                                                                         |   |     | —     | ٥ | × |
|-------------------------------------------|-----------------------------------------------------------------------------------------|---|-----|-------|---|---|
| ← → C ▲ Not secure   10.248.9.104:7585/pw | vm-react/#/otp/forget-password                                                          | Q | ☆ 🗝 | R 🛛 🔒 | Θ | 0 |
| AIP+ Password Managen                     | nent Tool                                                                               |   |     |       |   |   |
|                                           |                                                                                         |   |     |       |   |   |
|                                           | Generated OTP has been successfully sent to X<br>an************************************ |   |     |       |   |   |
|                                           | Forget Password                                                                         |   |     |       |   |   |
|                                           | OTP*                                                                                    |   |     |       |   |   |
|                                           | CANCEL VALIDATE OTP                                                                     |   |     |       |   |   |
|                                           |                                                                                         |   |     |       |   |   |
|                                           |                                                                                         |   |     |       |   |   |
|                                           |                                                                                         |   |     |       |   |   |

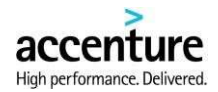

7. OTP will be sent in the User's Email ID.

This message is from an EXTERNAL SENDER - be CAUTIOUS, particularly with links and attachments.

| (}) AIP+ Password Management Tool                                                                |                          |  |
|--------------------------------------------------------------------------------------------------|--------------------------|--|
| YOUR ONE TIME PASSWORD                                                                           |                          |  |
|                                                                                                  |                          |  |
| Your OTP for NEXTGEN : 288396<br>This is confidential. Plea <u>se do not s</u> hare with anyone. | The OTP will be received |  |

enture and is to be used in accordance with applicable Accenture Policies. Unauthorized access or activity is a violation of Accenture Policies and may be a violation of law. Use of this system constitutes c vized use, in accordance with Accenture Policies, local laws and regulations. Unauthorized use may result in penalties including, but not limited to reprimand, dismissal, financial penalties and legal action

#### 8. Enter the OTP received in the Email.

This mail is the p

the property of Accent pnitoring for unauthori

| AIP Password Management × +           |                                    |   |   |   |   | - | ٥ | 3   |
|---------------------------------------|------------------------------------|---|---|---|---|---|---|-----|
| ← → C ▲ Not secure   10.248.9.104:758 | 5/pwm-react/#/otp/forget-password  | Q | ☆ | - | - | ⊗ | 8 | 3   |
| 🛞 AIP+ Password Manag                 | ement Tool                         |   |   |   |   |   |   | *** |
|                                       |                                    |   |   |   |   |   |   |     |
|                                       |                                    |   |   |   |   |   |   |     |
|                                       |                                    |   |   |   |   |   |   |     |
|                                       |                                    |   |   |   |   |   |   |     |
|                                       | Forget Password                    |   |   |   |   |   |   |     |
|                                       | OTP Expires in 2:48 RESEND         |   |   |   |   |   |   |     |
|                                       | 288196 Enter the received OTP here |   |   |   |   |   |   |     |
|                                       | CANCEL VALIDATE OTP                |   |   |   |   |   |   |     |
|                                       |                                    |   |   |   |   |   |   |     |
|                                       |                                    |   |   |   |   |   |   |     |
|                                       |                                    |   |   |   |   |   |   |     |
|                                       |                                    |   |   |   |   |   |   |     |

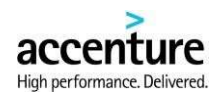

| 9  | If OTP is not | t received vet | click on the  | 'RESEND' hu | itton |
|----|---------------|----------------|---------------|-------------|-------|
| 5. |               | LIECEIVEU YEL  | , CHER OH THE | NESEND DU   | tton. |

| → C ▲ Not secure   10.248.9.10 | )4:7585/pwm-react/#/otp/forget-password |                           |    | Q 🕁      | -     |       | 82   | ♥ F | . 0 | 0 |
|--------------------------------|-----------------------------------------|---------------------------|----|----------|-------|-------|------|-----|-----|---|
| AIP+ Password Mar              | nagement Tool                           |                           |    | 1280 178 |       |       |      |     |     | : |
|                                |                                         |                           |    | -        |       |       |      |     |     |   |
|                                |                                         |                           |    |          |       |       |      |     |     |   |
|                                | Forget Password                         |                           |    | Clic     | sk or | . "DI |      | VD" |     |   |
|                                |                                         | OTP Expires in <b>0:0</b> |    | Circ     |       |       | ESEI | ٩D  |     |   |
|                                | OTP * This field is required!           |                           | 11 |          |       |       |      |     |     |   |
|                                | CANCEL VALIDATE OTP                     |                           |    |          |       |       |      |     |     |   |
|                                |                                         |                           |    |          |       |       |      |     |     |   |
|                                |                                         |                           |    |          |       |       |      |     |     |   |

10. A message will appear as "Generated OTP has been successfully sent to [User Email ID]. Please check."

| AIP Password Management ×                        | +                                                                                               |     |   |            | - | ø × |
|--------------------------------------------------|-------------------------------------------------------------------------------------------------|-----|---|------------|---|-----|
| $\leftarrow \rightarrow C$ A Not secure   10.248 | :9.104:7585/pwm-react/#/otp/forget-password                                                     | Q t | • | 100<br>206 | 0 | 00  |
| AIP+ Password M                                  | lanagement Tool                                                                                 |     |   |            |   | :   |
|                                                  |                                                                                                 |     |   |            |   |     |
|                                                  | Generated OTP has been successfully sent to ★<br>an*****.*******ee@accenture.com. Please check. |     |   |            |   |     |
|                                                  | Forget Password OTP Expires in 2:34                                                             |     |   |            |   |     |
|                                                  | OTP*                                                                                            |     |   |            |   |     |
|                                                  | CANCEL VALIDATE OTP                                                                             |     |   |            |   |     |
|                                                  |                                                                                                 |     |   |            |   |     |
|                                                  |                                                                                                 |     |   |            |   |     |
|                                                  |                                                                                                 |     |   |            |   |     |

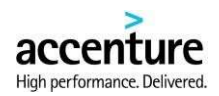

#### 11. Click on the 'Validate Otp' button.

| AIP Password Management × + → C ▲ Not secure   10.248.9.104; | 7585/pwm-react/#/otp/forget-password |                            | Q     | ☆  | •9 | <br>00<br>20 |   | A | a<br>B | 0   |
|--------------------------------------------------------------|--------------------------------------|----------------------------|-------|----|----|--------------|---|---|--------|-----|
| 🛞 AIP+ Password Mana                                         | igement Tool                         |                            |       |    |    |              | ~ | - |        | *** |
|                                                              |                                      |                            |       |    |    |              |   |   |        |     |
|                                                              |                                      |                            |       |    |    |              |   |   |        |     |
|                                                              |                                      |                            |       |    |    |              |   |   |        |     |
|                                                              | Forget Password                      | OTP Expires in 2:39 RESEND |       |    |    |              |   |   |        |     |
|                                                              | OTP*<br>509343                       |                            |       |    |    |              |   |   |        |     |
|                                                              | CANCEL VALIDATE OTP                  | Click on "V                | ALIDA | ΤЕ |    |              |   |   |        |     |
|                                                              |                                      | OTP"                       |       |    |    |              |   |   |        |     |
|                                                              |                                      |                            |       |    |    |              |   |   |        |     |
|                                                              |                                      |                            |       |    |    |              |   |   |        |     |

# 12. User will be redirected to New Password page.

| New Password       |         |                                                                                                    |       |   |  |  |  |
|--------------------|---------|----------------------------------------------------------------------------------------------------|-------|---|--|--|--|
| New Password *     | Ø       |                                                                                                    |       |   |  |  |  |
| Confirm Password * | 2       | <ul> <li>Password minimum length is 8</li> <li>It should have at least 1 uppercase</li> <li>It should have at least 1 lowercase</li> <li>It should have at least 1 number</li> <li>It should have at least 1 special character 10.4</li> <li>0.0.1.4=7~0::1"</li> </ul> | i%^&* |   |  |  |  |
| Password Strength  |         |                                                                                                    |       |   |  |  |  |
| CANCEL CHANGE PA   | ASSWORD |                                                                                                    |       |   |  |  |  |
|                    |         |                                                                                                    |       | _ |  |  |  |

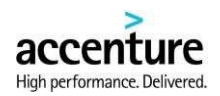

13. Enter the New Password (Passwords must be at least of 8 characters and contain at least 1 uppercase character, 1 number, 1 special character).

| AIP+ Passwo | rd Management Tool |          |                                                                                                    |             |      |      |    |   |  |  |
|-------------|--------------------|----------|----------------------------------------------------------------------------------------------------|-------------|------|------|----|---|--|--|
|             |                    |          |                                                                                                    |             |      |      |    |   |  |  |
|             |                    |          |                                                                                                    |             |      |      |    |   |  |  |
|             | New Password       |          |                                                                                                    |             |      |      |    |   |  |  |
|             | New Password       |          | Enter the "New Pa                                                                                                    | asswo       | ord' | ' he | re |   |  |  |
|             |                    | 6        | <ul> <li>Password minimum length is 8 √</li> <li>It should have at least 1 uppercase</li> </ul>                       | <i>,</i>    |      |      |    | 1 |  |  |
|             | Confirm Password * | Q        | It should have at least 1 lowercase     It should have at least 1 number ✓     It should have at least 1 special char | acter 1/0/4 | 5%^& |      |    |   |  |  |
|             |                    |          | ()_{};+=.?⇔;:/"- √                                                                                                    |             |      |      |    |   |  |  |
|             | Password Strength  | High     |                                                                                                    |             |      |      |    |   |  |  |
|             | CANCEL             | PASSWORD |                                                                                                    |             |      |      |    |   |  |  |
|             |                    |          |                                                                                                    |             |      |      | _  |   |  |  |

- 14. Re-enter the new password 'Confirm Password'.
- 15. Click on the 'Change Password' button.

| AIP+ Passw | ord Management Tool |            |                                                                                   |                                                                                                    |       |        |   |       |  |
|------------|---------------------|------------|-----------------------------------------------------------------------------------|----------------------------------------------------------------------------------------------------|-------|--------|---|-------|--|
|            | New Password        |            |                                                                                   |                                                                                                    |       |        | 1 |       |  |
|            | New Password *      | R          |                                                                                   |                                                                                                    |       |        |   |       |  |
|            | Confirm Password *  | 2          | Password min     Confirm     It should have     It should have     It should have | nimum length is 8 7<br>As <b>the</b> <sup>16</sup> NewePass<br>e at least 1 lowercase 7<br>e at least 1 number 7<br>e at least 1 special character 10 | word  | "<br>• |   |       |  |
|            | Password Strength   | High       | ()_{},+=.?<>;:/                                                                   | Click on "CHA                                                                                                    | NGE   |        |   | <br>] |  |
|            | CANCEL CHANGE       | E PASSWORD |                                                                                   | PASSWORD" I                                                                                                    | outto | on     |   |       |  |
|            |                     |            |                                                                                   |                                                                                                    |       |        |   |       |  |

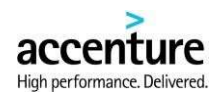

| 16. A message appears as "U                                                           | ser Password Reset Successfully!!".                                                                     |          |           |          |          |           |          |            |          |       |
|---------------------------------------------------------------------------------------|----------------------------------------------------------------------------------------------------|----------|-----------|----------|----------|-----------|----------|------------|----------|-------|
| AIP Password Management × +                                                           |                                                                                                    |          |           |          |          |           |          | -          | ٥        | ×     |
| ← → C ▲ Not secure   10.248.9.104:7585/pwm-react/#                                    | #/                                                                                                    | 07       | Q         | ☆        | -        |           | 20       | V 🔒        | e        | 90    |
| AIP+ Password Management                                                              | ΤοοΙ                                                                                                    |          |           |          |          |           |          |            |          | :     |
|                                                                                       |                                                                                                    |          |           |          |          |           |          |            |          |       |
|                                                                                       | User Password Reset Successfully !!                                                                     |          |           |          |          |           |          |            |          |       |
|                                                                                       | Sign in                                                                                                 |          |           |          |          |           |          |            |          |       |
|                                                                                       | User Name *                                                                                             |          |           |          |          |           |          |            |          |       |
|                                                                                       | Password * 🍋                                                                                            |          |           |          |          |           |          |            |          |       |
|                                                                                       | SIGN IN                                                                                                 |          |           |          |          |           |          |            |          |       |
|                                                                                       | First Time Login? Forgot Password?                                                                      |          |           |          |          |           |          |            |          |       |
| This system is the property of Accenture and is to be use <u>d in accordance with</u> | applicable Accenture Policies. Unauthorized access or activity is a violation of Accenture Policies and | may be a | i violati | on of la | w. Use a | f this sv | rstern c | onstitutes | s consen | it to |
| monitoring for unauthorized use, in accordance with Accenture Police                  |                                                                                                    |          |           |          |          |           |          |            |          |       |

# FIRST TIME LOGIN

- 1. Open the PWM link <u>https://ssp.accentureanalytics.com/pwm/#/</u>. The PWM Login page will open.
- 2. Click on 'First Time Login'.

| AIP Password Management × +<br>→ C ▲ Not secure   10.248.9.104:7585/pv | vm-react/#/       |                  | 07 | Q \$ | ) . | 82 | ⊗ | E ( | 9 |
|------------------------------------------------------------------------|-------------------|------------------|----|------|-----|----|---|-----|---|
| AIP+ Password Manager                                                  | nent Tool         |                  |    |      |     |    |   |     |   |
|                                                                        |                   |                  |    |      |     |    |   |     |   |
|                                                                        |                   |                  | -  |      |     |    |   |     |   |
|                                                                        | Sign in           |                  |    |      |     |    |   |     |   |
|                                                                        | User Name *       | 0                |    |      |     |    |   |     |   |
|                                                                        | Password *        | Ø                |    |      |     |    |   |     |   |
|                                                                        | SIG               | GN IN            |    |      |     |    |   |     |   |
| Click on "First Time Login"                                            | First Time Login? | Forgot Password? |    |      |     |    |   |     |   |
|                                                                        |                   |                  |    |      |     |    |   |     |   |

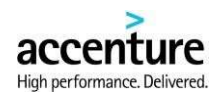

Enter DomainName\UserName

here

Click on "Generate OTP"

| 3. User will be redire                | ected to the 'First Time User' page. |   |             |   |   |   |          |          |   |   |
|---------------------------------------|--------------------------------------|---|-------------|---|---|---|----------|----------|---|---|
| AIP Password Management × +           |                                      |   |             |   |   |   |          | <u> </u> | ٥ | × |
| ← → C ▲ Not secure   10.248.9.104:758 | 85/pwm-react/#/otp/first-time-user   |   | <b>07</b> Q | ☆ | • | • | 92 (     | 9 8      | 0 | 0 |
| 🚯 AIP+ Password Manag                 | jement Tool                          |   |             |   |   |   |          |          |   | • |
|                                       |                                      |   |             |   |   |   |          |          |   |   |
|                                       |                                      |   |             |   |   |   |          |          |   |   |
|                                       |                                      |   |             |   |   |   |          |          |   |   |
|                                       |                                      |   |             |   |   |   |          |          |   |   |
|                                       |                                      |   |             |   |   |   |          |          |   |   |
|                                       | First Time User                      |   |             |   |   |   |          |          |   |   |
|                                       |                                      | • |             |   |   |   |          |          |   |   |
|                                       | Use Name                             | U |             |   |   |   |          |          |   |   |
|                                       |                                      |   |             |   |   |   |          |          |   |   |
|                                       | CANCEL GENERATE OTP                  |   |             |   |   |   |          |          |   |   |
|                                       |                                      |   |             |   |   |   |          |          |   |   |
|                                       |                                      |   |             |   |   |   |          |          |   |   |
|                                       |                                      |   |             |   |   |   |          |          |   |   |
|                                       |                                      |   |             |   |   |   |          |          |   |   |
|                                       |                                      |   |             |   |   |   |          |          |   |   |
| 4. Enter the Domain                   | Name\UserName.                       |   |             |   |   |   |          |          |   |   |
| 5. Click on 'Generat                  | e OTP' button.                       |   |             |   |   |   |          |          |   |   |
|                                       |                                      |   |             |   |   |   |          | <u></u>  | ٥ | × |
| ← → C ▲ Not secure   10.248.9.104:758 | 35/pwm-react/#/otp/first-time-user   |   | Q           | ☆ | • | 4 | 80<br>26 | 0        | e | 0 |
| 🚯 AIP+ Password Manag                 | jement Tool                          |   |             |   |   |   |          |          |   |   |
|                                       |                                      |   |             |   |   |   |          |          |   |   |
|                                       |                                      |   |             |   |   |   |          |          |   |   |
|                                       |                                      |   |             |   |   |   |          |          |   |   |

**First Time User** 

CANCEL

NEXTGEN\anupam.a.mukherjee

GENERATE OTP

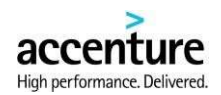

ure Policies and may be a violation of law. Use of this system consti

ites consent to

ties and legal acti

6. A message will appear as "Generated OTP has been successfully sent to [User Email ID]. Please check."

| IP Password Management × +                 |                                                                                             |      |   |   |      | - | ٥ | × |
|--------------------------------------------|---------------------------------------------------------------------------------------------|------|---|---|------|---|---|---|
| ← → C ▲ Not secure   10.248.9.104:7585/pwm | -react/#/otp/first-time-user                                                                | Q \$ | - | 4 | 2° ( |   | 0 | 0 |
| () AIP+ Password Managem                   | ent Tool                                                                                    |      |   |   |      |   | 1 | : |
|                                            |                                                                                             |      |   |   |      |   |   |   |
|                                            | Generated OTP has been successfully sent to ★<br>an****.*.**ee@accenture.com. Please check. |      |   |   |      |   |   |   |
|                                            | First Time User                                                                             |      |   |   |      |   |   |   |
|                                            | OTP Expires in 2:55 RESEND                                                                  |      |   |   |      |   |   |   |
|                                            | CANCEL VALIDATE OTP                                                                         |      |   |   |      |   |   |   |
|                                            |                                                                                             |      |   |   |      |   |   |   |
|                                            |                                                                                             |      |   |   |      |   |   |   |

7. OTP will be sent in the User's Email ID.

This message is from an EXTERNAL SENDER - be CAUTIOUS, particularly with links and attachments.

#### AIP+ Password Management Tool

gulations. Unauthorized use may result in penalties including, but not limited

accordance with applicable Accenture Policies. Unauthorized access or activity

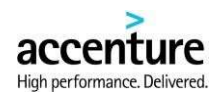

| 8. Enter the OTP ser                  | t in the mail.                    |                                 |      |      |     |     |          |              |          |   |   |
|---------------------------------------|-----------------------------------|---------------------------------|------|------|-----|-----|----------|--------------|----------|---|---|
| AIP Password Management × +           |                                   |                                 |      |      |     |     |          | -            | -        | 0 | × |
| ← → C ▲ Not secure   10.248.9.104:758 | 5/pwm-react/#/otp/first-time-user |                                 | Q    | ☆    |     | -   | 84<br>84 | $\bigotimes$ | <b>a</b> | 0 | 0 |
| 🛞 AIP+ Password Manag                 | ement Tool                        |                                 |      |      |     |     |          |              |          |   | • |
|                                       |                                   |                                 |      |      |     |     |          |              |          |   |   |
|                                       |                                   |                                 |      |      |     |     |          |              |          |   |   |
|                                       |                                   |                                 |      |      |     |     |          |              |          |   |   |
|                                       |                                   |                                 |      |      |     |     |          |              |          |   |   |
|                                       | First Time User                   |                                 |      |      |     |     |          |              |          |   |   |
|                                       | OTP*                              | OTP Expires in 2:3 Enter the re | ceiv | ed ( | ОТР | hei | re       |              | ]        |   |   |
|                                       | 085434                            |                                 |      |      |     |     |          |              |          |   |   |
|                                       | CANCEL VALIDATE OTP               |                                 |      |      |     |     |          |              |          |   |   |
|                                       |                                   |                                 |      |      |     |     |          |              |          |   |   |
|                                       |                                   |                                 |      |      |     |     |          |              |          |   |   |
|                                       |                                   |                                 |      |      |     |     |          |              |          |   |   |
|                                       |                                   |                                 |      |      |     |     |          |              |          |   |   |

# 9. Click on the 'RESEND' button if OTP is not received by the User yet.

| → C ▲ Not secure   10.248.9.1 | 04:7585/pwm-react/#/otp/forget-password |                           |     | QT  | 4     | -     |     | 0   | 9 8 | 0 |
|-------------------------------|-----------------------------------------|---------------------------|-----|-----|-------|-------|-----|-----|-----|---|
| AIP+ Password Ma              | nagement Tool                           |                           |     |     |       |       |     |     |     | • |
|                               |                                         |                           |     |     |       |       |     |     |     |   |
|                               |                                         |                           |     |     |       |       |     |     |     |   |
|                               |                                         |                           |     |     |       |       |     |     |     |   |
|                               |                                         |                           |     |     |       |       |     |     |     |   |
|                               | Forget Password                         |                           |     | Cli | ck or | ו "RE | SEN | ID" |     |   |
|                               |                                         | OTP Expires in <b>0:0</b> |     |     |       |       |     |     |     |   |
|                               | OTP *                                   |                           | 11  |     |       |       |     |     |     |   |
|                               |                                         |                           |     |     |       |       |     |     |     |   |
|                               | CANGEL                                  |                           |     |     |       |       |     |     |     |   |
|                               |                                         |                           | -82 |     |       |       |     |     |     |   |
|                               |                                         |                           |     |     |       |       |     |     |     |   |
|                               |                                         |                           |     |     |       |       |     |     |     |   |

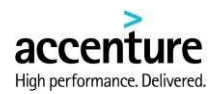

10. A message will appear as "Generated OTP has been successfully sent to [User Email ID]. Please check."

| AIP Password Management × +              |                                                                                                    |   |                    |     | - | ٥ | $\times$ |
|------------------------------------------|----------------------------------------------------------------------------------------------------|---|--------------------|-----|---|---|----------|
| ← → C ▲ Not secure   10.248.9.104:7585/p | @ ☆                                                                                                | • | 800<br>20 <b>6</b> | V A | Θ | 0 |          |
| (}) AIP+ Password Manager                | ment Tool                                                                                          |   |                    |     |   | ; |          |
|                                          | Generated OTP has been successfully sent to X<br>an <sup>,*</sup> *ee@accenture.com. Please check. |   |                    |     |   |   |          |
|                                          | OTP Expires in 2:34                                                                                |   |                    |     |   |   |          |
|                                          | CANCEL VALIDATE OTP                                                                                |   |                    |     |   |   |          |
|                                          |                                                                                                    |   |                    |     |   |   |          |

11. Click on the 'Validate Otp' button.

| → C ▲ Not secure   10.248.9. | 104:7585/pwm-react/#/otp/first-time-user |                           | 익 ☆ 🤫          | ♥ 🚹 | 0 |
|------------------------------|------------------------------------------|---------------------------|----------------|-----|---|
| AIP+ Password Ma             | nagement Tool                            |                           |                |     |   |
|                              |                                          |                           |                |     |   |
|                              |                                          |                           |                |     |   |
|                              |                                          |                           |                |     |   |
|                              |                                          |                           |                |     |   |
|                              |                                          |                           |                |     |   |
|                              | First Time User                          |                           |                |     |   |
|                              | OTP*                                     | OTP Expires in 2:3 RESEND |                |     |   |
|                              | 085434                                   |                           |                |     |   |
|                              |                                          |                           |                |     |   |
|                              | CANCEL VALIDATE OTP                      |                           | k on "VALIDATE |     |   |
|                              |                                          | OIP                       |                |     |   |
|                              |                                          |                           |                |     |   |
|                              |                                          |                           |                |     |   |
|                              |                                          |                           |                |     |   |

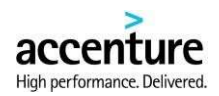

12. User will be redirected to the New Password page. AIP Password Management × + - @ × ← → C ▲ Not secure | 10.248.9.104:7585/pwm-react/#/password/new-password 역 ☆ 🥶 👯 🕺 🕅 🙆 🔕 AIP+ Password Management Tool •••• New Password New Password \* 8 Password minimum length is 8
It should have at least 1 uppercase It should have at least 1 oppercase
 It should have at least 1 ownercase
 It should have at least 1 number
 It should have at least 1 special character 1@#\$%^&\*
 0.0|,+=.?⇔:/\*-Confirm Password \* 8 Password Strength CHANGE PASSWORD CANCEL

17. Enter the 'New Password' (Passwords must be at least of 8 characters and contain at least 1 uppercase character, 1 number, 1 special character).

| New Password       Enter the "New Password" here         New Password *       • Resevord minimum length is 8 /         Confirm Password *       • It should have at least 1 uppercase /         Confirm Password *       • It should have at least 1 uppercase /         • It should have at least 1 number /       • It should have at least 1 number /         • It should have at least 1 number /       • It should have at least 1 number /         • It should have at least 1 number /       • It should have at least 1 number /         • It should have at least 1 number /       • It should have at least 1 number /         • It should have at least 1 number /       • It should have at least 1 number /         • It should have at least 1 number /       • It should have at least 1 number / |      |      |      |        |          |                 |                              |      | t Tool      | Managaman          |             |
|----------------------------------------------------------------------------------------------------|------|------|------|--------|----------|-----------------|------------------------------|------|-------------|--------------------|-------------|
| New Password       Enter the "New Password" here         Image: Strength       Image: Strength         Password Strength       High                                                                                                    |      |      |      |        |          |                 |                              |      | t Tool      | Managemen          | IP+ Passwoi |
| New Password       Enter the "New Password" here                                                                                                    | <br> |      |      |        |          |                 |                              |      |             |                    |             |
| New Password *       Enter the "New Password" here         Confirm Password *       Password minimum length is 8 /         Confirm Password *       Password minimum length is 8 /         Password Strength       Pigh                                                                                                    |      |      |      |        |          |                 |                              |      |             |                    |             |
| New Password*       Enter the "New Password" here         Confirm Password*       Password minimum length is 8./         Confirm Password*       Password minimum length is 8./         Hould have at least 1 uppercase /       It should have at least 1 uppercase /         It should have at least 1 uppercase /       It should have at least 1 uppercase /         Password Strength       High                                                                                                    |      | -    |      |        |          |                 |                              |      |             |                    |             |
| New Password *       Enter the "New Password" here         Confirm Password *       Password minimum length is 8 /         Confirm Password *       Password strength         Password Strength       High                                                                                                    |      |      |      |        |          |                 |                              |      |             |                    |             |
| New Password       Enter the "New Password" here         Confirm Password *       •         Confirm Password *       •         It should have at least 1 uppercase 4       •         It should have at least 1 uppercase 4       •         It should have at least 1 number 4       •         It should have at least 1 number 4       •         It should have at least 1 special character 108*5%*8*       0.01,+*.?+0://*.4                                                                                                    |      |      |      |        |          |                 |                              |      |             |                    |             |
| New Password *       Enter the "New Password" here         Confirm Password *       •         Confirm Password *       •         With Password Strength       •         Password Strength       High                                                                                                    | -    | _    |      |        |          |                 |                              |      |             | New Password       |             |
| New Password **     •     Password minimum length is 8 /       Confirm Password *     •     It should have at least 1 uppercase /       •     It should have at least 1 number /     •       •     It should have at least 1 number /     •       •     It should have at least 1 number /     •       •     It should have at least 1 number /     •       •     It should have at least 1 special character 10/#\$%*&*     0_0 ,+=.7 ↔://* · /                                                                                                    |      | here | d″ h | orc    | assw     | New Pas         | Enter the "                  |      |             |                    |             |
| Confirm Password *         Confirm Password *         It should have at least 1 uppercase ✓         It should have at least 1 unmber ✓         It should have at least 1 special character 1@#\$%*&*         O_0],+=.7 ↔;//* ✓                                                                                                    |      |      |      |        |          |                 |                              | 17   |             | New Password *     |             |
| Confirm Password *       • Haskword Minimum rengin is 6 V         • It should have at least 1 lower case V         • It should have at least 1 lower case V         • It should have at least 1 special character I@#\$%^&*         0_0[,+=?++;/*-V         Password Strength                                                                                                    |      |      |      |        |          | 1- B /          | Bernard minimum lawort       | 64   |             |                    |             |
| Confirm Password *                                                                                                    |      |      |      |        |          | percase √       | It should have at least 1 u  |      |             |                    |             |
| It should have at least 1 number √       It should have at least 1 special character 1@#\$%^&*       0_0], +=.7 or; //~ √                                                                                                    |      |      |      |        |          | vercase 🗸       | It should have at least 1 lo | 12   |             | Confirm Password * |             |
| Password Strength High                                                                                                    |      |      |      |        | 10.44    | mber 🗸          | It should have at least 1 m  | C's  |             |                    |             |
| Password Strength High                                                                                                    |      |      |      | 5 % CR | ter i@+a | scial character | ()_{},+=.?<>;:/"- √          |      |             |                    |             |
| Password Strength High                                                                                                    |      |      |      |        |          |                 |                              |      |             |                    |             |
|                                                                                                    |      |      |      |        |          |                 |                              | High |             | Password Strength  |             |
|                                                                                                    |      |      |      |        |          |                 |                              |      |             |                    |             |
| CANCEL CHANGE PASSWORD                                                                                                    |      |      |      |        |          |                 |                              | WORD | CHANGE PASS | CANCEL             |             |
|                                                                                                    |      |      |      |        |          |                 |                              |      |             |                    |             |
|                                                                                                    |      | _    |      |        |          |                 |                              |      |             |                    |             |
|                                                                                                    |      |      |      |        |          |                 |                              |      |             |                    |             |
|                                                                                                    |      |      |      |        |          |                 |                              |      |             |                    |             |

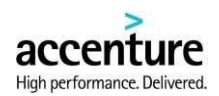

13. Re-enter the new password 'Confirm Password'.

#### 14. Click on the 'Change Password' button.

| AIP+ Passwor | d Management To   | ol          |                              |                                                                            |                                                                                                  |                                        |       |   |  |  |
|--------------|-------------------|-------------|------------------------------|----------------------------------------------------------------------------|--------------------------------------------------------------------------------------------------|----------------------------------------|-------|---|--|--|
|              |                   |             |                              |                                                                            |                                                                                                  |                                        |       |   |  |  |
|              | New Password *    | <b></b>     | रू<br>Confirm the<br>here रू | · Passwork<br>e "New Practice<br>· It should<br>· It should<br>· It should | i minimum length is a<br>loss of length length<br>have at least 1 numbe<br>have at least 1 numbe | √<br>asc√<br>s∢√<br>r√<br>Ictaracter!@ | \$%^& |   |  |  |
|              | Password Strength | HANGE PASSW | High                         | 0_0 ,+=.1                                                                  | Click on "                                                                                       | CHANG                                  | E     | + |  |  |
|              |                   |             |                              |                                                                            | 1 455 100                                                                                        | ND DUI                                 | ton   |   |  |  |

#### 15. A message will appear as "User Password Reset Successfully!!"

| AIP Password Management × +                                                                                                    |                                                                                                    |          |                    |                       |                     |                      |                  | -                       | ٥                | ×     |   |
|----------------------------------------------------------------------------------------------------|----------------------------------------------------------------------------------------------------|----------|--------------------|-----------------------|---------------------|----------------------|------------------|-------------------------|------------------|-------|---|
| $\leftarrow$ $\rightarrow$ C ( A Not secure   10.248.9.104:7585/pwm-re                                                                 | act/#/                                                                                                    | 07       | Q                  | ☆                     | ••                  | 4                    | 80<br>26         | 0                       |                  | 9 0   | • |
| () AIP+ Password Managemen                                                                                                    | nt Tool                                                                                                    |          |                    |                       |                     |                      |                  |                         |                  |       |   |
|                                                                                                    |                                                                                                    |          |                    |                       |                     |                      |                  |                         |                  |       |   |
|                                                                                                    | User Password Reset Successfully !!                                                                                                    |          |                    |                       |                     |                      |                  |                         |                  |       |   |
|                                                                                                    | Sign in                                                                                                    |          |                    |                       |                     |                      |                  |                         |                  |       |   |
|                                                                                                    | User Name *                                                                                                    |          |                    |                       |                     |                      |                  |                         |                  |       |   |
|                                                                                                    | Password * 🔌                                                                                                    |          |                    |                       |                     |                      |                  |                         |                  |       |   |
|                                                                                                    | SIGN IN                                                                                                    |          |                    |                       |                     |                      |                  |                         |                  |       |   |
|                                                                                                    | First Time Login? Forgot Password?                                                                                                    |          |                    |                       |                     |                      |                  |                         |                  |       |   |
| This system is the property of Accenture and is to be used in accordances monitoring for unauthorized use, in accordance with Accentur | with applicable Accenture Policies. Unauthorized access or activity is a violation of Accenture Policies and n<br>Policies, local laws and regulations. Unauthorized use may result in penalties including, but not limited to re | nay be a | violati<br>d, dism | ion of la<br>ssal, fi | w. Use o<br>nancial | of this s<br>penalti | iystem<br>es and | constitut<br>legal acti | es conser<br>on. | nt to |   |